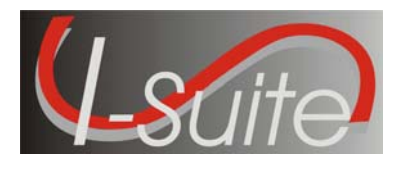

Create resource records for each of the following:

- 1. Incident phone charges (MISC).
- 2. Cache supplies (CACH).
- 3. Mob/Demob (TRAN).
- 4. Payment Team (OS).
- 5. Buying Team (OS).
- 6. Buying Team purchases (SUP).
- 7. Expanded Dispatch (OS).
- 8. Hand washing station (HNDW).
- 9. Supplies other (SUP).
- 10. Helicopters (HELI).
- **NOTE:** When adding Helicopter resources, refer to the Helicopter Use Summary Handouts (HBM-7 A, HBM-7 B, HBM-7 C).

|               |                     |                       |                           |        |        | Co         | ost Re | sour   | ces Exe                               | ercise             |             |                 |                                            |                            |
|---------------|---------------------|-----------------------|---------------------------|--------|--------|------------|--------|--------|---------------------------------------|--------------------|-------------|-----------------|--------------------------------------------|----------------------------|
| Request #     | Account<br>code     | Person or<br>Contract | Resource Name             | Kind   | Status | Unit ID    | Agency | Config | Release<br>Date/Time                  | Contract<br>Agency | Assign Date | Accrual<br>Code | Remarks                                    | Generate<br>Daily<br>Costs |
| S-9999        |                     | blank                 | Incident Phone Costs      | MISC   | С      | Blank      | FS     | s      |                                       | FS                 | dd/mm/year  |                 | Estimated Cell phone charges               | Check                      |
| S-9998        |                     | blank                 | Cache Supplies            | CACH   | с      | Blank      | FS     | S      |                                       | FS                 | dd/mm/year  |                 |                                            | Check                      |
| S-9997        |                     | blank                 | Mob/Demob                 | TRAN   | С      | Blank      | FS     | S      |                                       | FS                 | dd/mm/year  |                 |                                            | Check                      |
| S-9996        |                     | blank                 | Mob/Demob                 | TRAN   | С      | Blank      | WA     | S      |                                       | WA                 | dd/mm/year  |                 | Transportation costs for State employees   | Check                      |
| S-9995        | Select<br>from drop | blank                 | Payment Team              | OS     | с      | Blank      | NPS    | S      | These<br>blocks are<br>filled in when | NPS                | dd/mm/year  | Use<br>System   |                                            | Check                      |
| S-9994        | down<br>menu        | blank                 | Buying Team               | OS     | с      | Blank      | FS     | S      | resource is demobed.                  | FS                 | dd/mm/year  | Default         |                                            | Check                      |
| S-9993        |                     | blank                 | Buying Team Supplies      | SUP    | С      | Local Unit | FS     | s      |                                       | FS                 | dd/mm/year  |                 |                                            | Check                      |
| S-9992        |                     | blank                 | Expanded Dispatch         | OS     | с      | Blank      | FS     | s      |                                       | FS                 | dd/mm/year  |                 |                                            | Check                      |
| S-9991        |                     | blank                 | Supplies                  | SUP    | С      | Local Unit | WA     | S      |                                       | WA                 | dd/mm/year  |                 | State Employee purchasing with Agency card | Check                      |
| S-9990**      |                     | blank                 | Helicopter                |        | С      |            |        |        |                                       |                    | dd/mm/year  |                 |                                            | Check                      |
| ** Refer to H | elicopter L         | Jse Summy             | sheets for Specific infor | mation |        |            |        |        |                                       |                    |             |                 |                                            |                            |

### HELIBASE DAILY USE and COST SUMMARY

Date:

Helibase Name:

Incident/Project Name:

Helibase Manager:

| 1     |              | $\square$ | Contract | Total PAX     | Total Pounds     | Total Gallons                          | Total Gallons | Total Gallons | Flight | Individual    |
|-------|--------------|-----------|----------|---------------|------------------|----------------------------------------|---------------|---------------|--------|---------------|
| N #   | Make/Model   | Туре      | Туре     | Transported   | Cargo            | Water                                  | Retardant     | Foam          | Hours  | Aircraft Cost |
| 15456 | S-61N        | 1         | CWN      |               | 19,160           | 25,920                                 |               |               | 5.0    | \$27,135.00   |
| 185CH | BV107        | 1         | CWN      |               |                  | 23,750                                 |               |               | 4.6    | \$25,869.00   |
| 97HJ  | B205A++      | 2         | CWN      | 25            | 900              |                                        |               |               | 4.0    | \$10,321.00   |
| 223HT | B205A1++     | 2         | CWN      | 44            | 1176             |                                        |               |               | 5.2    | \$11,787.00   |
| 407NA | B407         | 3         | OAS      | 4             | 2052             |                                        |               |               | 2.9    | \$7,362.30    |
| 51UH  | B206         | 3         | CWN      | 6             |                  |                                        |               |               | 5.7    | \$5,235.40    |
| 8343F | Hughes 500   | 3         | ST       | 2             |                  |                                        |               |               | 3.1    | \$3,893.45    |
|       |              |           |          |               |                  |                                        |               |               |        |               |
|       |              |           |          |               |                  |                                        |               |               |        |               |
|       |              |           |          |               |                  |                                        |               |               |        |               |
| ĺ     |              |           |          |               |                  |                                        |               |               |        |               |
|       |              |           |          | 1             |                  |                                        |               |               |        |               |
|       |              |           |          | 1             |                  |                                        |               |               |        |               |
|       |              |           |          |               |                  |                                        |               |               |        |               |
|       |              | 1         |          | +             |                  |                                        |               |               |        |               |
| LI    | Total Aircra | aft Use   | and Cost |               | 23288            | 49670                                  |               |               | 30.5   | \$91,603.15   |
|       |              |           | Ad       | ditional Supp | ort Expenses (If | emize Below)                           |               | ·             |        | Cost          |
| [     |              |           |          |               | <u> </u>         | ······································ |               |               |        |               |
|       |              |           |          |               |                  |                                        |               |               |        |               |
|       |              |           |          |               |                  |                                        |               |               |        |               |
|       |              |           |          |               |                  |                                        |               |               | Total  |               |

Grand Total Cost of Helibase This Operational Period:

\$91,603.15

HBM-7 (03/2006) REQUIRED

### HELIBASE DAILY USE and COST SUMMARY

Date:

Helibase Name:

Incident/Project Name:

Helibase Manager:

| N #   | Make/Model   | Type    | Contract<br>Type | Total PAX<br>Transported | Total Pounds<br>Cargo | Total Gallons<br>Water | Total Gallons<br>Retardant | Total Gallons<br>Foam | Flight<br>Hours | Individual<br>Aircraft Cost |
|-------|--------------|---------|------------------|--------------------------|-----------------------|------------------------|----------------------------|-----------------------|-----------------|-----------------------------|
| 15456 | S-61N        | 1       | CWN              |                          | 9,300                 | 13,860                 |                            |                       | 3.2             | \$22,580.30                 |
| 185CH | BV107        | 1       | CWN              |                          | 1,730                 | 2,000                  |                            |                       | 1.6             | \$17,977.60                 |
| 223HT | B205A1++     | 2       | CWN              | 50                       | 1,415                 |                        |                            |                       | 3.9             | \$10,456.60                 |
| 97HJ  | B205A++      | 2       | CWN              | 42                       | 6,000                 |                        |                            |                       | 6.0             | \$12,369.00                 |
| 343F  | Hughes 500   | 3       | ST               | 5                        |                       |                        |                            |                       | 3.0             | \$3,834.55                  |
| 51UH  | B206         | 3       | CWN              | 2                        |                       |                        |                            |                       | 4.1             | \$4,464.20                  |
| 407NA | B407         | 3       | OAS              | 21                       | 370                   |                        |                            |                       | 3.9             | \$8,394.90                  |
|       |              |         |                  |                          |                       |                        |                            |                       |                 |                             |
|       |              |         |                  |                          |                       |                        |                            |                       |                 |                             |
|       |              |         |                  |                          |                       |                        |                            |                       |                 |                             |
|       |              |         |                  |                          |                       |                        |                            |                       |                 |                             |
|       |              |         |                  |                          |                       |                        |                            |                       |                 |                             |
|       |              |         |                  |                          |                       |                        |                            |                       |                 |                             |
|       |              |         |                  |                          |                       |                        |                            |                       |                 |                             |
|       |              |         |                  |                          |                       |                        |                            |                       |                 |                             |
|       | Total Aircra | aft Use | and Cost         |                          | 18815                 | 15860                  |                            |                       | 25.7            | \$80,077.15                 |
|       |              |         | Ado              | ditional Supp            | ort Expenses (It      | emize Below)           |                            |                       |                 | Cost                        |
|       |              |         |                  |                          |                       |                        |                            |                       |                 |                             |
|       |              |         |                  |                          |                       |                        |                            |                       |                 |                             |
|       |              |         |                  |                          |                       |                        |                            |                       |                 |                             |

Total

Grand Total Cost of Helibase This Operational Period:

\$80,077.15

HBM-7 (03/2006) REQUIRED

### HELIBASE DAILY USE and COST SUMMARY

Date:

Helibase Name:

Incident/Project Name:

Helibase Manager:

| N #                                         |                         | <b>T</b> | Contract | Total PAX   | Total Pounds | Total Gallons | Total Gallons | Total Gallons | Flight      | Individual  |  |  |  |
|---------------------------------------------|-------------------------|----------|----------|-------------|--------------|---------------|---------------|---------------|-------------|-------------|--|--|--|
| <u> </u>                                    | S-61N                   | 1 1      | CWN      | Transported | Cargo        | 25 872        | Retardant     | Foam          | ноurs<br>64 | \$30,605,60 |  |  |  |
| 185CH                                       | BV107                   | 1        | CWN      |             |              | 20,072        |               |               | 0.0         | \$6 756 00  |  |  |  |
| 223HT                                       | B205A1++                | 2        | CWN      | 76          | 5 339        |               |               |               | 63          | \$12 914 20 |  |  |  |
| 97H I                                       | B2054++                 | 2        |          | /0<br>/0    | 3,000        |               |               |               | 7.0         | \$13 393 00 |  |  |  |
| 5111                                        | B206                    | 2        |          | -+5<br>     | 0,000        |               |               |               | 7.0         | \$3,038,10  |  |  |  |
| 00405                                       | B200                    | 3        |          | 3           |              |               |               |               | 0.1         | \$3,930.10  |  |  |  |
| 8343F                                       | Hugnes 500              | 3        | 51       | 4           |              |               |               |               | 2.8         | \$3,728.75  |  |  |  |
| 407NA                                       | B407                    | 3        | OAS      | 10          |              |               |               |               | 3.9         | \$8,049.30  |  |  |  |
|                                             |                         |          |          |             |              |               |               |               |             |             |  |  |  |
|                                             |                         |          |          |             |              |               |               |               |             |             |  |  |  |
|                                             |                         |          |          |             |              |               |               |               |             |             |  |  |  |
|                                             |                         |          |          |             |              |               |               |               |             |             |  |  |  |
|                                             |                         |          |          |             |              |               |               |               |             |             |  |  |  |
|                                             |                         |          |          |             |              |               |               |               |             |             |  |  |  |
|                                             |                         |          |          |             |              |               |               |               |             |             |  |  |  |
|                                             |                         |          |          |             |              |               |               |               |             |             |  |  |  |
|                                             |                         |          |          |             |              |               |               |               |             |             |  |  |  |
|                                             | Total Aircra            | aft Use  | and Cost |             |              | 25872         |               |               | 29.5        | \$79,384.95 |  |  |  |
| Additional Support Expenses (Itemize Below) |                         |          |          |             |              |               |               |               |             |             |  |  |  |
| 185CH rele                                  | 185CH released at noon. |          |          |             |              |               |               |               |             |             |  |  |  |

Total

Grand Total Cost of Helibase This Operational Period:

\$79,384.95

HBM-7 (03/2006) REQUIRED

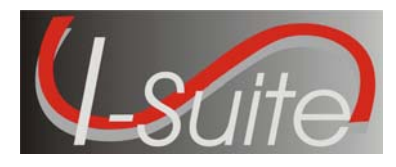

This Handout outlines when the **Generate Daily Costs** checkbox is checked for Parents and Subordinates:

**NOTE:** I-Suite automatically checks or un-checks the **Generate Daily Costs** checkbox based on the Resource configuration.

- 1. A Resource with no Subordinates that may or may not contain actual posted Time (e.g. most overhead resources, resources with no subordinates, contract resources without subordinates.):
  - a. Parent Resource Generate Daily Costs is checked.
  - b. Subordinate Resource There is no subordinate resource.
- 2. A Resource with Subordinates. No Time posted for either the Parent or the Subordinate (e.g. Non-contract Crews and Engines prior to posting actual time):
  - a. Parent Resource Generate Daily Costs is checked.
  - b. Subordinate Resource Generate Daily Costs is NOT checked.
- 3. A Resource with Subordinates. Actual Time is Posted to the Subordinates (e.g. Crews and Engines after Actual Time was posted):
  - a. **Parent Resource** Generate Daily Costs is NOT checked.
  - b. **Subordinate Resource** Generate Daily Costs is checked.
- 4. A Resource with Subordinates. Actual Time is posted to both the Parent and the Subordinates. (e.g. Pickup truck with AD driver.)
  - a. **Parent Resource** Generate Daily Costs is checked.
  - b. Subordinate Resource Generate Daily Costs is checked.
- 5. Air Resources without Subordinates:
  - a. **Parent Resource** Generate Daily Costs is checked.
  - b. Subordinate Resource There is no subordinate resource.
- 6. Air Resources with Subordinates either with or without Time posted:
  - a. Parent Resource Generate Daily Costs is checked.
  - b. Subordinate Resource Generate Daily Costs is checked.
- **NOTE:** Both Parent and Subordinate are checked to generate separate aircraft and crew costs.

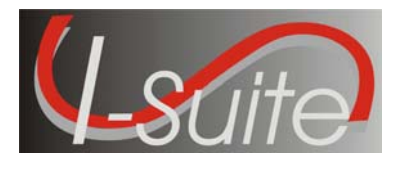

### **Sort Categories**

### Weekly Detail

This report contains detailed cost information for each day of the defined week. The cost information is broken down by **Kind Code** and **Direct/Indirect**. A **Daily Total** is included at the bottom of each date column.

### Weekly Detail O/H Personnel

This report contains detailed overhead personnel cost information for each day of the defined week. The cost information is broken down by **Personnel Resource**, **Kind Code**, and **Direct/Indirect**. A **Daily Total** is included at the bottom of each date column.

#### **Daily Summary**

This report contains a summary of the costs for the current system date. The information is broken down by **Crews**, **Line Personnel**, and **Camp Personnel**.

#### **Cumulative Cost Detail**

This report identifies the **Daily Cost** for each day the incident has been open. The information is broken down by **Resource/Kind Codes**.

#### **Cumulative Cost Detail O/H Personnel**

This report identifies the **Daily Cost** for each day the incident has been open. The information is broken down by the **Kind Code** and then the **Personnel Resource**.

### **Category Total**

This report identifies cost totals based on the **Category**.

#### **People Weekly Summary**

This report contains a summary of the people working on the incident for each day of the defined week. The information is broken down by **Kind Code** and **Direct/Indirect**. A **Daily Total** is included at the bottom of each date column.

#### **People Daily Summary**

This report contains a summary of the people working on the incident for the current system date. The information is broken down by **Crews**, **Line Personnel**, and **Camp Personnel**.

# **Other Categories**

#### Analysis:

- **Resource** This report can identify the average cost by Kind that exceeds the standard cost. It can also identify the individual costs by resource that exceeds the maximum rate.
- Accountability This report identifies the percentage of resource types (i.e. Aircraft, Crew, Equipment, Support, Direct) defined for the incident and compares the Current Values with the Standard Values. The Difference and Standard Deviation are listed for each resource type.
- **Exception** This report identifies resources with actual time posted that also have three or more days of unposted time.

#### Acres NVC:

- **Resource Loss (Summary)** This report contains a high level view of the acres that were lost and the Net Value Change (NVC) resources that were affected. The information in this report is based on values defined on the **Acres Burned NVC/FIL** window.
- **Resource Loss (Mid Level)** This report contains a mid-level view of the acres that were lost and the NVC resources that were affected. The information in this report is broken down by **NVC Subtotals** for each date. The information in this report is based on values defined on the **Acres Burned NVC/FIL** window.
- **Resource Loss (Detail)** This report contains detailed information about the acres that were lost and the NVC resources that were affected. In addition to the information included in the **Resource Loss (Mid-Level)** report, this report includes information about the **Fuel Intensity Level** (FIL). The information in this report is based on the values defined on the **Acres Burned NVC/FIL** window.
- Acres Burned This report contains the information that was defined on the Acres Burned window.

#### Aircraft:

• **Cumulative Air Costs Report**. This report identifies the air costs based on those resources that were assigned **Air kind codes** (i.e. AT).

#### **Cost Share**:

- **Cost Share Summary** This report identifies the **Daily Cost** for the **Shift** on the listed dates. It also identifies the **Federal**, **State**, and **Other** percentage of the cost obligations for the **Shift** on the listed dates.
- **Cost Share by Shift and Kind** This report identifies the **Daily Cost** for the **Shift** and **Kind** on the listed dates. It also identifies the **Federal**, **State**, and **Other** percentage of the cost obligations for the **Shift** and **Kind** on the listed dates.
- Cost Share Detail This report contains detailed Cost Apportionment information for listed Shifts and Resources. This information includes Daily Cost, Federal Cost, State Cost, and Other Cost.
- Cost Share Resource Worksheet This report contains Cost Apportionment information for listed Resources. This information includes Daily Cost, Federal Cost, State Cost, and Other Cost.

#### **Resource/Kind**:

- **Resource Kind by Cost** This report identifies cost information based on kind and resource codes.
- **Resource Kind by Cost O/H Personnel** This report identifies cost information based on overhead personnel resources.

#### **Underutilized**:

• This reports lists any resources that were checked as underutilized in the Daily Records screen

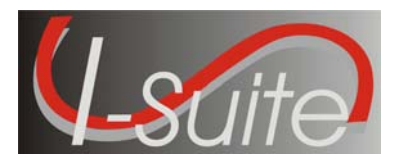

- 1. Open the **Cost** module.
- 2. Select the **Cost** menu, and then click the **Graphs** option.
- 3. Under Graph Types, select Total Cost.

The following graphic identifies the buttons in the Graphs toolbar:

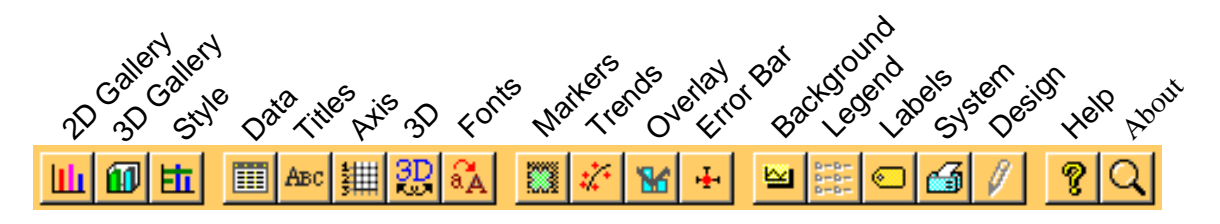

- 4. Change the **Background** color to something other than white.
- 5. Change the **Title** of the graph to "*Frog Fire Total Cost as of today's date*." Enter the total cost in the bottom title.
- 6. Change the **Fonts**. Underline the graph title and make it italic. Make the other titles italic.
- 7. On the **Data** tab, click the **Exploded Slices** button. Enter a pie slice value of **1** for all fields.
- 8. Change the **3D** appearance of the pie chart by tilting it down and changing the depth.
- 9. Change the Markers pattern. Select a different hatch for each pie piece.
- 10. Change the **Style** by checking the box **Colored as Slices**.
- 11. Go to **System** and select the appropriate options to print the graph (i.e. check border, color, landscape, and full page).
- 12. From **System**, save your graph as a template:
  - a. Under Graph Template, click the Browse button.

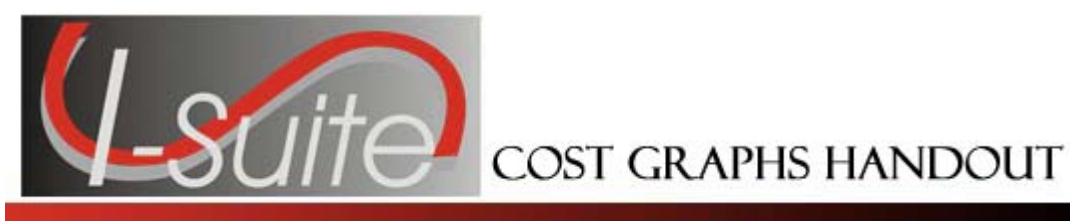

- b. Choose a location for your graph file and name it (the system will add a .gsp extension).
- c. Click the **Open** button.
- d. Enter the name of your template under **Graph Template** and click the **Save** button.

Do NOT check **Save Data** if you are creating a template. You can store multiple templates in a graph file. Exit the Graph module.

- 13. To load the template, re-open the Graph module:
  - a. From the **System** tab, browse to find the location of the template file.
  - b. Click the **Open** button.
  - c. Select the file from the drop-down list and click **Load**.

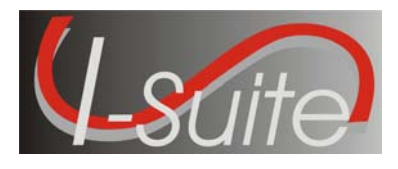

### **Exercise 1**

Use the following information to create a projection that identifies whether the total cost of the incident will exceed the dollar limitation in the Wildland Fire Situation Analysis (WFSA). For this incident, that amount is \$3.5 million. The current plan is to increase resources and have the fire contained in 5 days. Additional resources are expected as follows:

#### **ETA Tomorrow**

- 3 Type 1 Crews (HC1)
- 5 Type 2 Crews (HC2)
- 4 Type 6 Engines (ENG6)
- 2 Water Tenders (WAT2)
- 10 Additional Direct Overhead Personnel (OD)

### **ETA the Following Day**

- 2 Type 1 Crews (HC1)
- 6 Type 2 Crews (HC2)
- 3 Type 6 Engines (ENG6)
- 1 Water Tender (WAT2)
- 15 Additional Direct Overhead Personnel (OD)

In Addition, a special Type 1 Helicopter (HEL1) will be working on the fire for the next 3 days. It has an average cost of \$75,000 per day.

Use the following steps to create the projection:

- 1. Create a projection entitled WFSA Analysis.
- 2. Enter the number of days as 5.
- 3. Edit the projection based on the information defined above.
- 4. Save the projection.
- 5. Review the report.

### **Exercise 2**

Use the following information to update the projection to include a Skidgine (SKID) for the last 3 days:

- 1. Add a resource through the Cost module.
  - Note in Remarks that this is for projection purposes only. This is just a reminder in case you forget to delete this resource after running the projection.
- 2. Run Create Cost.
- 3. Open the Projection Module.
- 4. Select the projection Titled WFSA Analysis.
- 5. Update the projection with the current day's cost.
- 6. Edit the projection.
- 7. Review the report.
- 8. Delete the SKID resource.

# **REDMOND AIR TANKER BASE - DAILY COST SUMMARY**

| OPERATIONAL PERIOD: | BASE MANAGER: |         |
|---------------------|---------------|---------|
| INCIDENT NAME:      | BASE ID       | PHONE:  |
| INCIDENT NUMBER:    | RDM           | FAX :   |
| USER UNIT:          |               | EMAIL : |
|                     |               |         |

| AIRC<br>INFORI | RAFT           | INCIDENT COST |                     |        |       |             |               |          |                |     |     |          |   |      |      |    |              |           |                          |                     |
|----------------|----------------|---------------|---------------------|--------|-------|-------------|---------------|----------|----------------|-----|-----|----------|---|------|------|----|--------------|-----------|--------------------------|---------------------|
| N/C #          | MAKE/          | L             |                     | FEE    |       | RETARD      | ANT CO        | OST      | FL             | IGH | тсс | ST       | Ρ | er d | IEM  | E  | XTEN<br>HOUF | DED<br>RS | MISCELLANEOUS<br>COST    | TOTAL               |
| (ONLY)         | MODEL          | No.           | COST<br>PER<br>1000 | Cost   | LOADS | QTY<br>GALS | \$ PER<br>GAL | COST     | FLIGHT<br>RATE | HR  | MIN | COST     | # | RATE | соѕт | HR | CREW<br>#    | соѕт      | Explain in<br>REMARKS: 1 | AIRCRAFT<br>COSTS 2 |
| T-20           | P-3A           | 3             | 3.07<br>322.35      | 967.05 | 3     | 7,627       | 0.879         | 6,704.13 | \$6,104.00     | 1.  | 15  | 7,019.60 |   |      |      | 1  | 3            | 117       |                          | \$14,807.78         |
| T-458          | AT-802         |               |                     |        | 3     | 2,200       | 0.879         | 1,933.80 | \$1,410.00     | 2.  | 50  | 3,525.00 | 2 | 110  | 220  | 1  | 2            | 78        |                          | \$5,756.80          |
|                |                |               |                     | -      |       |             |               |          |                |     |     |          |   |      |      |    |              |           |                          |                     |
|                |                |               |                     | -      |       |             |               |          |                |     |     |          |   |      |      |    |              |           |                          |                     |
|                |                |               |                     | -      |       |             |               |          |                |     |     |          |   |      |      |    |              |           |                          |                     |
|                |                |               |                     | -      |       |             |               |          |                |     |     |          |   |      |      |    |              |           |                          |                     |
|                |                |               |                     | -      |       |             |               |          |                |     |     |          |   |      |      |    |              |           |                          |                     |
|                |                |               |                     | -      |       |             |               |          |                |     |     |          |   |      |      |    |              |           |                          |                     |
|                |                |               |                     | -      |       |             |               |          |                |     |     |          |   |      |      |    |              |           |                          |                     |
|                |                |               |                     |        |       |             |               |          |                |     |     |          |   |      |      |    |              |           |                          |                     |
|                |                |               |                     |        |       |             |               |          |                |     |     |          |   |      |      |    |              |           |                          |                     |
| TOTA<br>FIXED  | L FOR<br>BASE: | 3             |                     | 967.05 | 6     | 9,827       |               | 8,637.93 |                | 3.  | 65  | 10544.60 | 2 |      | 220  | 2  | 5            | 195       | 0                        | \$20,564.58         |
| 1 Rem          | arks:          |               |                     |        |       |             |               |          |                |     |     |          |   |      |      |    |              |           |                          |                     |

1 Make an entry <u>only</u> for availability to be charged to the incident in Miscellaneous Cost: availability or post-season. If availability is paid out of presuppression funds, do not enter as a Miscellaneous Cost. June 2005 Edition

2 Sum of costs for Landing Fee, Retardant, Flight Time, Per Diem, Extended Hours, and Miscellaneous Cost.

# **REDMOND AIR TANKER BASE - DAILY COST SUMMARY**

| OPERATIONAL PERIOD: | BASE MANAGER: |         |
|---------------------|---------------|---------|
| INCIDENT NAME:      | BASE ID       | PHONE:  |
| INCIDENT NUMBER:    | RDM           | FAX :   |
| USER UNIT:          | —             | EMAIL : |
|                     |               |         |

π

| AIRC<br>INFORI | RAFT<br>MATION | INCIDENT COST |                |          |       |             |               |           |                |     |     |           |   |       |      |    |              |           |                          |                     |
|----------------|----------------|---------------|----------------|----------|-------|-------------|---------------|-----------|----------------|-----|-----|-----------|---|-------|------|----|--------------|-----------|--------------------------|---------------------|
| A/C #          | MAKE/          | L             | ANDING         | FEE      | F     | RETARD      | ANT CO        | OST       | FL             | IGH | тсс | ST        | P | PER D | IEM  | E  | XTEN<br>HOUI | DED<br>RS | MISCELLANEOUS<br>COST    | TOTAL               |
| (ONLY)         | MODEL          | No.           | #REF!          | Cost     | LOADS | QTY<br>GALS | \$ PER<br>GAL | COST      | FLIGHT<br>RATE | HR  | MIN | COST      | # | RATE  | соѕт | HR | CREW<br>#    | соѕт      | Explain in<br>REMARKS: 1 | AIRCRAFT<br>COSTS 2 |
| T-43           | P-2V           | 2             | 3.07<br>205.69 | 411.38   | 2     | 4,150       | 0.879         | 3,647.85  | \$3,537.00     | 1.  | 88  | 6,649.56  |   |       |      |    |              | 0         |                          | \$10,708.79         |
| Т-00           | P-3A           | 3             | 3.07<br>322.35 | 967.05   | 3     | 7,579       | 0.879         | 6,661.94  | \$6,104.00     | 2.  | 41  | 14,710.64 |   |       |      |    |              | 0         |                          | \$22,339.63         |
|                |                |               |                |          |       |             |               |           |                |     |     |           |   |       |      |    |              |           |                          |                     |
|                |                |               |                |          |       |             |               |           |                |     |     |           |   |       |      |    |              |           |                          |                     |
|                |                |               |                |          |       |             |               |           |                |     |     |           |   |       |      |    |              |           |                          |                     |
|                |                |               |                |          |       |             |               |           |                |     |     |           |   |       |      |    |              |           |                          |                     |
|                |                |               |                |          |       |             |               |           |                |     |     |           |   |       |      |    |              |           |                          |                     |
|                |                |               |                |          |       |             |               |           |                |     |     |           |   |       |      |    |              |           |                          |                     |
|                |                |               |                |          |       |             |               |           |                |     |     |           |   |       |      |    |              |           |                          |                     |
|                |                |               |                |          |       |             |               |           |                |     |     |           |   |       |      |    |              |           |                          |                     |
|                |                |               |                |          |       |             |               |           |                |     |     |           |   |       |      |    |              |           |                          |                     |
| TOTA<br>FIXED  | L FOR<br>BASE: | 5             |                | 1,378.43 | 5     | 11,729      |               | 10,309.79 |                | 4.  | 29  | 21,360.20 | 0 |       | 0    | 0  | 0            | 0         | 0                        | \$33,048.42         |
| 1 Rem          | arks:          |               |                |          |       |             |               |           |                |     |     |           |   |       |      |    |              |           |                          |                     |

1 Make an entry <u>only</u> for availability to be charged to the incident in Miscellaneous Cost: availability or post-season. If availability is paid out of presuppression funds, do not enter as a Miscellaneous Cost. June 2005 Edition

٦1

2 Sum of costs for Landing Fee, Retardant, Flight Time, Per Diem, Extended Hours, and Miscellaneous Cost.

# **REDMOND AIR TANKER BASE - DAILY COST SUMMARY**

| OPERATIONAL PERIOD: | BASE MANAGER: |         |
|---------------------|---------------|---------|
| INCIDENT NAME:      | BASE ID       | PHONE:  |
| INCIDENT NUMBER:    | RDM           | FAX :   |
| USER UNIT:          |               | EMAIL : |
|                     |               |         |

| AIRC<br>INFOR | RAFT    |                                                                    |                | INCIDENT COST |         |             |               |             |                |      |       |              |        |             |        |      |              |           |                          |                     |
|---------------|---------|--------------------------------------------------------------------|----------------|---------------|---------|-------------|---------------|-------------|----------------|------|-------|--------------|--------|-------------|--------|------|--------------|-----------|--------------------------|---------------------|
| A/C #         | MAKF/   | L                                                                  | ANDING         | FEE           | F       | RETARD      | ANT CO        | OST         | FL             | IGH  | тсс   | ST           | Р      | er d        | IEM    | E    | XTEN<br>HOUF | DED<br>RS | MISCELLANEOUS<br>COST    | TOTAL               |
| (ONLY)        | MODEL   | No.                                                                | #REF!          | Cost          | LOADS   | QTY<br>GALS | \$ PER<br>GAL | COST        | FLIGHT<br>RATE | HR   | MIN   | COST         | #      | RATE        | соѕт   | HR   | CREW<br>#    | соѕт      | Explain in<br>REMARKS: 1 | AIRCRAFT<br>COSTS 2 |
| T-43          | P-2V    | 3                                                                  | 3.07<br>205.69 | 617.07        | 4       | 8,157       | 0.653         | 5,326.52    | \$3,537.00     | 3.   | 27    | 11,566.00    |        |             |        | 12   | 3            | 468       |                          | \$17,977.59         |
| T-185         | AT-802  |                                                                    |                |               | 9       | 6,396       | 0.653         | 4,176.59    | \$1,685.00     | 7.   | 02    | 11,829.00    | 2      | 110         | 220    | 6    | 2            | 234       |                          | \$16,459.59         |
|               |         |                                                                    |                |               |         |             |               |             |                |      |       |              |        |             |        |      |              |           |                          |                     |
|               |         |                                                                    |                |               |         |             |               |             |                |      |       |              |        |             |        |      |              |           |                          |                     |
|               |         |                                                                    |                |               |         |             |               |             |                |      |       |              |        |             |        |      |              |           |                          |                     |
|               |         |                                                                    |                |               |         |             |               |             |                |      |       |              |        |             |        |      |              |           |                          |                     |
|               |         |                                                                    |                |               |         |             |               |             |                |      |       |              |        |             |        |      |              |           |                          |                     |
|               |         |                                                                    |                |               |         |             |               |             |                |      |       |              |        |             |        |      |              |           |                          |                     |
|               |         |                                                                    |                |               |         |             |               |             |                |      |       |              |        |             |        |      |              |           |                          |                     |
|               |         |                                                                    |                |               |         |             |               |             |                |      |       |              |        |             |        |      |              |           |                          |                     |
| TOTA          |         |                                                                    |                |               |         |             |               |             |                |      |       |              |        | 1           |        |      |              |           |                          |                     |
| FIXED         | BASE:   | . 3 617.07 13 14,553 9,503.11 10.29 23,395.00 2 220 18 5 702 0 \$3 |                |               |         |             |               |             |                |      |       |              |        | \$34,437.18 |        |      |              |           |                          |                     |
| 1 Ren         | harks:  |                                                                    |                |               |         |             |               |             |                |      |       |              |        |             |        |      |              |           |                          |                     |
| 1 Mak         | e an en | trv oi                                                             | nlv for av     | vailabilit    | v to be | charged     | to the        | incident ir | n Miscella     | neou | is Co | ost: availab | ₀ilit∖ | or po       | ost-se | easc | on.          |           | J                        | une 2005 Editio     |

If availability is paid out of presuppression funds, do not enter as a Miscellaneous Cost.

2 Sum of costs for Landing Fee, Retardant, Flight Time, Per Diem, Extended Hours, and Miscellaneous Cost.